# ANALISI SISMICA DI UNA PASSERELLA PEDONALE MEDIANTE SAP2000

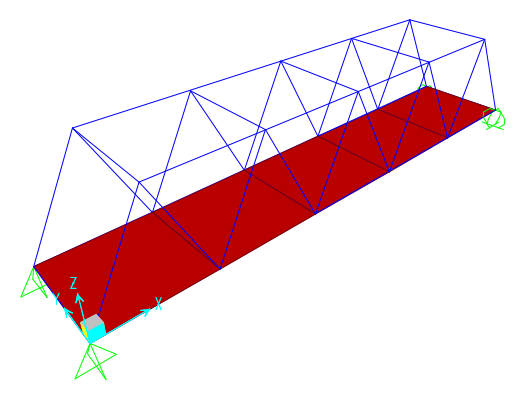

dimensioni 18.3m×3.66m×3.66m soletta: 13cm carico permanente: 50Kg/mq carico accidentale: 500Kg/mq q=2; zona sismica di II categoria,terreno C

# 1) DEFINIZIONE DEL MODELLO

File menu>new model; grid only

| Quick Grid Lines       |             |
|------------------------|-------------|
| Cartesian              | Cylindrical |
| Coordinate System N    | ame         |
| GLOBAL                 |             |
| - Number of Grid Lines |             |
| X direction            | 11          |
| Y direction            | 2           |
| Z direction            | 2           |
|                        |             |
| - Grid Spacing         |             |
| × direction            | 1.83        |
| Y direction            | 1.83        |
| Z direction            | 1.83        |
|                        |             |

Define menu>frame sections>add import new property Nota: è possibile vedere o modificare la griglia: define menu>coordinate/grid system

si possono definire le sezioni geometriche degli elementi strutturali

a1)importando profili da un sagomario descritto da file esistenti (*nomefile*.pro)

Define menu>frame sections>import new property

b)a partire da forme standard Define menu>frame sections>add new property

c)come sezioni generiche di cui si assegnano i parametri geometrici

Define menu>frame sections>add import new property>frame section property type: other>general

d) si possono direttamente disegnare (può essere comodo per sezioni composte).

Define menu>frame sections>add new property>frame section property type: other>section designer

| Frame Properties    |           |
|---------------------|-----------|
| Find this property: | Click to: |

Nell'esempio che segue si crea una lista di possibili profili da cui verranno scelti in automatico gli elementi idonei.

# DEFINIZIONE DI UNA LISTA DI SEZIONI DI SELEZIONE AUTOMATICA

Serve per creare una lista di possibili sezioni all'interno della quale il programma sceglierà quelle idonee.

Define menu>frame sections; import new property

Si attiva il materiale: steel

Si selezionano i profili doppio L

Si cerca il file: *euro.pro* che contiene una serie di profili. Qui seleziono tutti i profili doppio L 100x100:

| c:\program files\computers and stru                                                                                                    |
|----------------------------------------------------------------------------------------------------|
| Section Type: Double Angle                                                                                                    |
| 2.1100;14/15/<br>2.1100;14/20/<br>2.1100;14/25/<br>2.1100;14/25/<br>2.1100;14/26/<br>2.1100;14/26/<br>2.1100;15/10/<br>2.1100;15/10/<br>2.1100;15/12/<br>2.1100;15/15/<br>2.1100;15/26/<br>2.1100;15/26/<br>2.1100;15/20/<br>2.1100;15/26/<br>2.1100;15/20/<br>2.1100;15/20/<br>2.1100;15/20/ |
| 2L110×75×8/0/<br>2L110×75×8/6/                                                                                                    |

Ancora in *add new property*>Add auto select

Si scrive 'aste' nell'*auto section name*, poi nella sezione di sn vado a cercare i profili doppio L che seleziono e porto nella sezione di dx:

| ٩u | to Selection Sections |                       |
|----|-----------------------|-----------------------|
| _  |                       |                       |
|    |                       | 1                     |
|    |                       |                       |
|    | Auto Section Name     | aste                  |
|    |                       |                       |
|    | Auto Section Type     | Isteel                |
|    | 0 / N /               | Market Officer Market |
|    | Section Notes         | Modify/5how Notes     |
|    | Cl                    |                       |
|    | - Choose Sections:    |                       |
|    | List of Sections      | Auto Selections       |
|    | 21100×6/0/            |                       |
|    | 21100×6/6/            |                       |
|    | 2L100×6/8/            |                       |
|    | 2L100×7/0/            | Add ->                |
|    | 2L100×7/6/            |                       |
|    | 2L100×7/8/            | <- Remove             |
|    | 2L100X8/0/            |                       |
|    |                       |                       |

# 2) DEFINIZIONE DELLE ASTE

DISEGNO DEI PRIMI ELEMENTI TRASVERSALI E LONGITUDINALI Si va nella vista 2-D alla quota z=3.66m Un elemento dell'elenco aste diventa l'elemento corrente: *Draw frame/cable menu>section:aste* (nota: esistono tasti di scelta rapida)

| Properties of Object   | ×              |
|------------------------|----------------|
| Line Object Type       | Straight Frame |
| Section                | aste           |
| Moment Releases        | Continuous     |
| XY Plane Offset Normal | 0.             |

e si rende attivo il comando che segue in modo da spezzare gli elementi creati in corrispondenza dei nodi:

Draw menu>snap to> points and grid intersections view menu>set 2-D view, xy plane option, z=0NOTA: l'opzione attivata aiuta a tracciare gli elementi in corrispondenza dei nodi

Per costruire gli elementi del piano z=0, si tracciano tre linee definite da: [m]

| x=0, y=0;    | x=18.3, y=0    |
|--------------|----------------|
| x=0, y=0;    | x=0, y=3.66    |
| x=0, y=3.66; | x=18.3, y=3.66 |

nota: un click con il pulsante dx consente di disegnare elementi spezzati; *esc* disattiva la penna;)

nota: *select object* consente di uscire dal comando attivo.

# **REPLICA DEGLI ELEMENTI**

Dopo avere selezionato la prima asta trasversale si replicano le altre aste trasversali: *edit menu>replicate* 

| Replicate     |        |                                  |
|---------------|--------|----------------------------------|
| Linear        | Radial | Mirror                           |
| Increments    |        | Replicate Options                |
| dx 3.6        | 6      | Modify/Show Replicate Options    |
| dy 0.         |        | 8 of 9 active boxes are selected |
| dz 0.         |        | 🔲 Delete Original Objects        |
| Increment Dat | a      |                                  |

selezionare le corde longitudinali

assign menu>frame>automatic frame mesh> auto mesh frame at intermediate joints and at intersection with other frames

l'operazione di suddivisione è necessaria per attivare la connessione tra gli elementi

per costruire gli elementi a quota z=3.66 select all edit menu >replicate

| R | eplicate    |                  |               |                  |                   |  |
|---|-------------|------------------|---------------|------------------|-------------------|--|
| ſ | Linear      |                  | Radial        | Mirror           |                   |  |
|   | Increments  |                  |               | Replicate Option | 18                |  |
|   | dx          | dx 1.83<br>dy 0. |               | Modify/Show      | Replicate Options |  |
|   | dy 🗍        |                  |               | 9 of 9 active b  | oxes are selected |  |
|   | dz 3.66     |                  | 🔲 Delete Orig | jinal Objects    |                   |  |
|   | Increment D | iata<br>1        |               |                  |                   |  |

view menu>set 2-D view, xy plane option, z=3.66m assign menu>clear display of assign

in questo modo viene disattivato il comando che mostra la suddivisione degli elementi.

## ELIMINAZIONE DEGLI ELEMENTI INUTILI

Il comando che segue si applica per accorciare alcuni elementi. Si selezionano le due corde longitudinali; la penultima a dx trasversale; i due punti a dx che delimitano le due corde longitudinali

edit menu>edit lines>trim/extend frames; trim frame option

in questo modo le due estremità selezionate coincidono con l'elemento trasversale selezionato. Si seleziona e si cancella l'asta rimasta:

edit menu>delete view menu>set 2-D view, xz plane option

# DISEGNO DEI DIAGONALI

*Draw menu>draw frame cable* (assicurarsi che la proprietà corrente degli elementi sia sempre 'aste') Si disegna la prima diagonale dall'origine al punto x=1.83, y=0, z=3.66 e poi, continuando, la seconda al punto x=3.66, y=0, z=0.

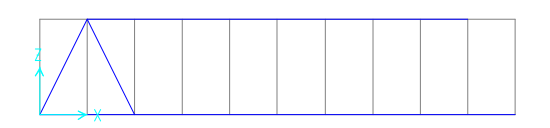

selezionare le due diagonali con una finestra che va da destra a sinistra e incrocia i diagonali

nota: se la finestra è fatta da dx a sn si seleziona tutto ciò che incrocia la finestra; se è fatta da sn a dx si seleziona tutto ciò che sta dentro.

*edit menu>replicate* 

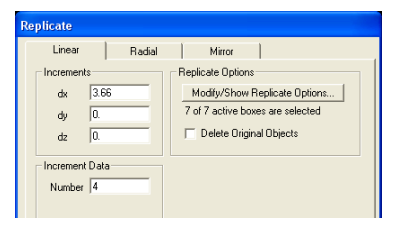

si ripete l'operazione duplicando i diagonali sul piano y=3.66m (selezionandoli con una finestra che li attraversa da dx a sn e poi con il comando *replicate*)

# GRUPPI

Può essere comodo creare dei gruppi: diagonali, correnti\_inf, correnti\_sup, traversi

# RELEASE

Si assegnano in questo modo delle connessioni diverse dalla connessione rigida, quali ad esempio vincoli cerniera agli estremi dei diagonali. Select mode Si selezionano i diagonali, dopodichè: Assign menu>frame>release/partial fixity>M33

# **3)GENERAZIONE DELLA SOLETTA**

view menu>set 2-D view, xy plane option, z=0 define menu>area section add new section: impalcato

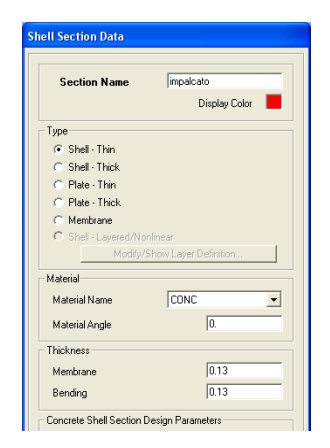

*draw menu>draw rect area* (assicurarsi che le proprietà attive siano quelle di impalcato) *snap to points and grid intersection* 

disegnare l'elemento in senso orario a partire dal punto x=0, y=0 e lungo i quattro spigoli dell'impalcato.

Uscire dalla modalità con select mode

Si può vedere meglio l'impalcato con: set display option, fill objects, apply to all windows

| Display Options For Active Window                |                      |                       |                             |  |  |  |  |
|--------------------------------------------------|----------------------|-----------------------|-----------------------------|--|--|--|--|
| Joints Frames/Cables/Tendons General View by Cok |                      |                       |                             |  |  |  |  |
| 🗌 Labels                                         | 🗖 Labels             | 🔲 Shrink Objects      | <ul> <li>Objects</li> </ul> |  |  |  |  |
| Restraints                                       | Sections             | Extrude View          | C Section                   |  |  |  |  |
| 🔲 Springs                                        | 🗖 Releases           | Fill Objects          | C Material                  |  |  |  |  |
| 🔲 Local Axes                                     | 🔲 Local Axes         | 🔽 Show Edges          | C Color Pr                  |  |  |  |  |
| 🔽 Invisible                                      | Frames Not in View   | 🔽 Show Ref. Lines     | C White B                   |  |  |  |  |
| 🔲 Not in View                                    | 🔲 Cables Not in View | 🔲 Show Bounding Boxes | C Selecte                   |  |  |  |  |

# SUDDIVIDERE LA SOLETTA

Selezionare tutti i punti delle travi inferiori e selezionare la soletta *Edit menu>edit areas> devide areas* 

# 4) DEFINIZIONE DEI VINCOLI

view menu>set 2-D view, xy plane option, z=0

Selezionare i punti da vincolare: appoggio scorrevole a dx, appoggio a sn con: *Menu assign>joints>restraints.* Nota: conviene utilizzare i comando di guida rapida.

# **5)DEFINIZIONE DEI CARICHI**

Carico permanente: peso proprio+50Kg/mq Carichi accidentali 500Kg/mq

Per definire due condizioni di carico permanente e accidentale:

# Define menu>load cases, permanente, accidentale

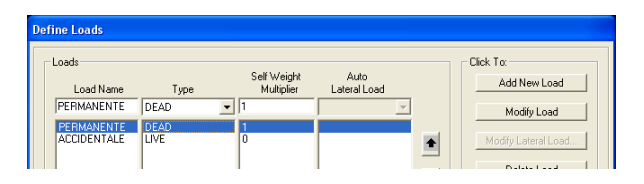

Nota: *load case* e *analysis case* possono essere diversi; peraltro il programma crea un corrispondente *analysis case* appena viene definito il *load case* 

Nota: self weight =1 (default) significa che nel *load case* si include il peso proprio.

# 6)ASSEGNAZIONE DEI CARICHI

selezionare le 5 solette (controllare a sn in basso che la dicitura sia: 5 areas selected)

assign menu>area loads>uniform (shell)

si assegna il load case name: permanente si asssegnano 50Kg/mq come carico gravitazionale

| Area Uniform Loads    |                         |  |  |  |  |  |  |
|-----------------------|-------------------------|--|--|--|--|--|--|
| Load Case Name PERMA  | NENTE V N, m, C V       |  |  |  |  |  |  |
| Uniform Load          | Options                 |  |  |  |  |  |  |
| Load 500              | Add to Existing Loads   |  |  |  |  |  |  |
| Coord System GLOBAL - | Replace Existing Loads  |  |  |  |  |  |  |
| Direction Gravity 💌   | C Delete Existing Loads |  |  |  |  |  |  |

select menu>get previous selection assign menu>area loads>uniform (shell) si assegna il load case name: accidentale si assegnano 500Kg/mq come carico gravitazionale

# 7)MODIFICATORI

Le proprietà di membrana vengono modificate per impedire all'impalcato di trasmettere carichi nel piano caricando le aste trasversali

view menu>set 2-D view, xy plane option, z=0 Select menu>get previous selection Assign menu>area>area stiffness modifiers

| Property/Stiffness Modification Factors   |   |  |  |  |  |
|-------------------------------------------|---|--|--|--|--|
| Property/Stiffness Modifiers for Analysis |   |  |  |  |  |
| Membrane f11 Modifier                     | 0 |  |  |  |  |
| Membrane f22 Modifier                     | 0 |  |  |  |  |
| Membrane f12 Modifier                     | 1 |  |  |  |  |
| Bending m11 Modifier                      | 1 |  |  |  |  |
| Bending m22 Modifier                      | 1 |  |  |  |  |
| Bending m12 Modifier                      | 1 |  |  |  |  |
| Shear v13 Modifier                        | 1 |  |  |  |  |
| Shear v23 Modifier                        | 1 |  |  |  |  |
| Mass Modifier                             | 1 |  |  |  |  |

assign menu>clear display of assign cliccare nella finestra 3-D: view menu>show grid

# 8)ANALISI

Analyze menu>run analysis

Nota: si fanno girare solo le analisi che interessano Nota: a questo punto può essere opportuno fare un controllo eliminando il *self weight* nella *load case* PERMANENTI e controllando che le reazioni dei vincoli siano pari al carico assegnato

### 9)PROGETTO DEGLI ELEMENTI IN ACCIAIO

Options menu>Preferences>steel frame design

Dopodiché selezionare il codice opportuno:

| Steel Frame Design Preferences for Italian UNI 10011 |   |                      |                       |  |                      |
|------------------------------------------------------|---|----------------------|-----------------------|--|----------------------|
|                                                      |   |                      |                       |  |                      |
| Item Value                                           |   |                      |                       |  | Design Code:         |
|                                                      | 1 | Design Code          | Italian UNI 10011 🗾 👻 |  | Subsequent design i: |
|                                                      | 2 | Time History Design  | Envelopes             |  | selected code.       |
|                                                      | 3 | Framing Type         | Moment Frame          |  |                      |
|                                                      | 4 | Consider Deflection? | No                    |  |                      |

Design menu>steel frame design>start design/check of structure

Il programma seleziona gli elementi ottimali tra quelli proposti; tuttavia l'analisi è stata fatta con gli elementi di tentativo, allora è necessario ripeterla

Design menu>steel frame design>verify analysis vs design section

L'opzione è attiva solo dopo avere lanciato la analisi.

L'analisi si deve ripetere fino a che le sezioni di progetto e dell'analisi sono le stesse

# Analyze menu>run analysis

Design menu>steel frame design>start design/check of structure

Design menu>steel frame design>verify analysis vs design section

# Fino a che non compare:

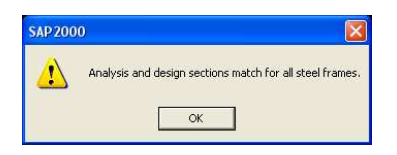

design menu>steel frame design>verify all members passed

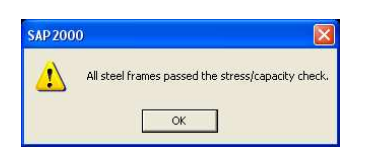

# 10)ANALSI SISMICA CON SPETTRO DI RISPOSTA

Definizione delle masse: define menu>mass source

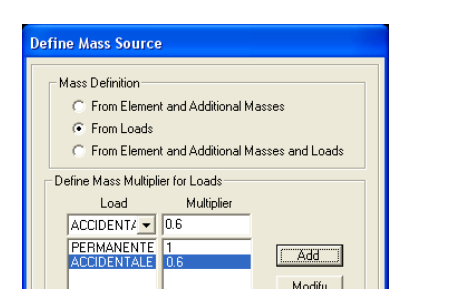

assegnazione dello spettro di risposta: define menu>functions>response spectrum choose function type to add, spettro 3274 Nota: si devono inserire due spettri, uno per la direzione orizzontale e uno per la direzione verticale. Gli spettri di risposta sono adimensionali, l'u.d.m. verrà introdotta successivamente come coefficiente moltiplicatore della analysis case

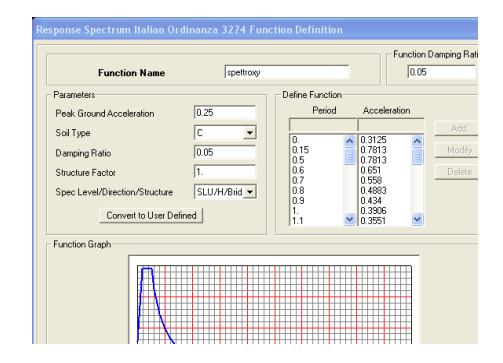

# define menu>load cases

add new load

si aggiungono tre *load case* che rappresentano l'azione sismica spettrale in direzione x, y, z:

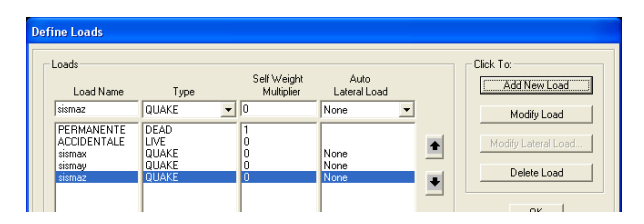

e le corrispondenti analysis case:

define menu>analysis case

in automatico le analysis case create sono le seguenti:

| An | alysis Cases |                   |                      |
|----|--------------|-------------------|----------------------|
| ſ  | Cases        |                   | Click to:            |
|    | Case Name    | Case Type         | Add New Case         |
|    | DEAD         | Linear Static     |                      |
|    | MODAL        | Modal             | Add Copy of Case     |
|    | AUCIDENTALE  | Linear Static     |                      |
|    | sismay       | Besponse Spectrum | <br>Modity/Show Lase |
|    | sismaz       | Response Spectrum | Delete Case          |

nell'*analysis case type* relative alle analisi sismiche si va a selezionare: *modify/show case* e si modificano le analisi sisma x, sismay, sismaz, scalando inoltre gli spettri a g:

| Analysis Case Name sismax Set Def Name                                                                        | Analysis Case Type<br>Response Spectrum                                                  |  |
|----------------------------------------------------------------------------------------------------|------------------------------------------------------------------------------------------|--|
| Modal Combination           © CQC         SRSS         C BMC         10 Pot         Dbl Sum           GMC (1) | Directional Combination<br>© SRSS © ABS<br>© Modified SRSS (Chinese)<br>ABS Scale Factor |  |
| Modal Analysis Case Use Modes from this Modal Analysis Case MODAL                                             | Diaphragm Eccentricity<br>Eccentricity Ratio<br>Overide Eccentricities Override          |  |
| Loads Applied<br>Load Type Load Name Function Scale Factor<br>Accel U1 ▼ FUNC1 ▼ 9.81                         |                                                                                          |  |
| Accel U1 FUNC1 9.81                                                                                           | Add                                                                                      |  |